## Anleitung für Google Earth - Historische Bilder

Gehe auf den Link: <u>https://www.google.com/intl/de/earth/about/</u>

Klicke auf:

Navigiere auf das gewünschte Gebiet.

Earth starten

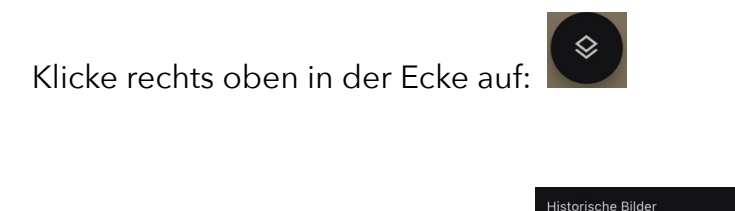

Aktiviere in der Liste weiter unten:

Links unten erscheint nun ein Zeitstreifen, auf dem man an verschiedene Zeitpunkte der Vergangenheit reisen kann:

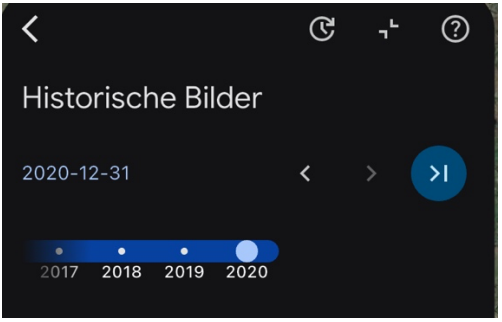

Bewege dazu den Zeitstreifen nach links oder rechts und sieh, wie sich das Satellitenbild verändert.